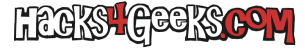

Si tenemos instalado Windows en un sistema UEFI y se nos corrompió la partición EFI FAT32, seguimos este hack para crear nuevamente todos los archivos:

Iniciamos gparted live y re-formateamos la partición EFI como FAT32.

Arrancamos el DVD de Windows.

Le damos a reparar el sistema y elegimos hacerlo mediante la «Consola de comandos».

Una vez dentro de la CLI, ejecutamos:

diskpart select disk 0 detail disk

Identificamos la partición EFI. Si es el volumen 3:

select volume 3
assign letter=b
exit
rd b:\efi /s /q

Identificamos la unidad donde tenemos instalado windows. Si es c, ejecutamos:

```
bcdboot c:\windows /s b: /l es-es /f uefi
```

Si nos interesa meter los archivos en la misma unidad NTFS donde está instalado Windows, seguimos este hack.